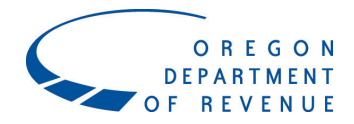

### Psilocybin Tax overview

All licensed psilocybin service center operators must register with the Department of Revenue (DOR) for a Psilocybin Tax account for each Oregon Health Authority (OHA) issued psilocybin service center licensed location.

The Oregon Psilocybin Tax is a 15% tax imposed on the sales price of psilocybin products and paid by clients of licensed psilocybin service centers. Licensed service centers are required to collect the Oregon Psilocybin Tax from clients accessing psilocybin services at their locations.

Each quarter, service centers are required to file a tax return and remit those taxes to DOR through check, money order, or cash payments made at the Salem Revenue building by appointment. Electronic payments may be available later.

If you have received your OHA-issued license but will not be opening a service center immediately, you are still required to register with DOR and may list a future date under the section "What date did you begin selling taxable product?"

For additional questions, call 503-945-8329 or email psilocybin.help@dor.oregon.gov.

## **Psilocybin Tax registration instructions**

#### What you will need to register:

- Federal tax identifier
  - Federal employer identification number (FEIN) for the business (partnerships and corporations)
  - o Social Security number (SSN) for sole proprietorships or single member LLC
- Mailing address
- Location address of the psilocybin service center
  - If you have multiple psilocybin service centers, you will need to complete the registration process for **each** location where psilocybin is administered
- Oregon Health Authority issued psilocybin license number
- Valid email address or current Revenue Online login
- Date you began selling taxable products
- Owner/office information for the business

#### **Getting Started**

To register, start by going to our website, <u>Revenue Online</u>.

Look for the **Quick Links** section on the left side of the page and select the **Register and apply** option. You will NOT login to an account to register.

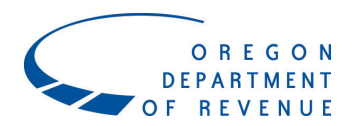

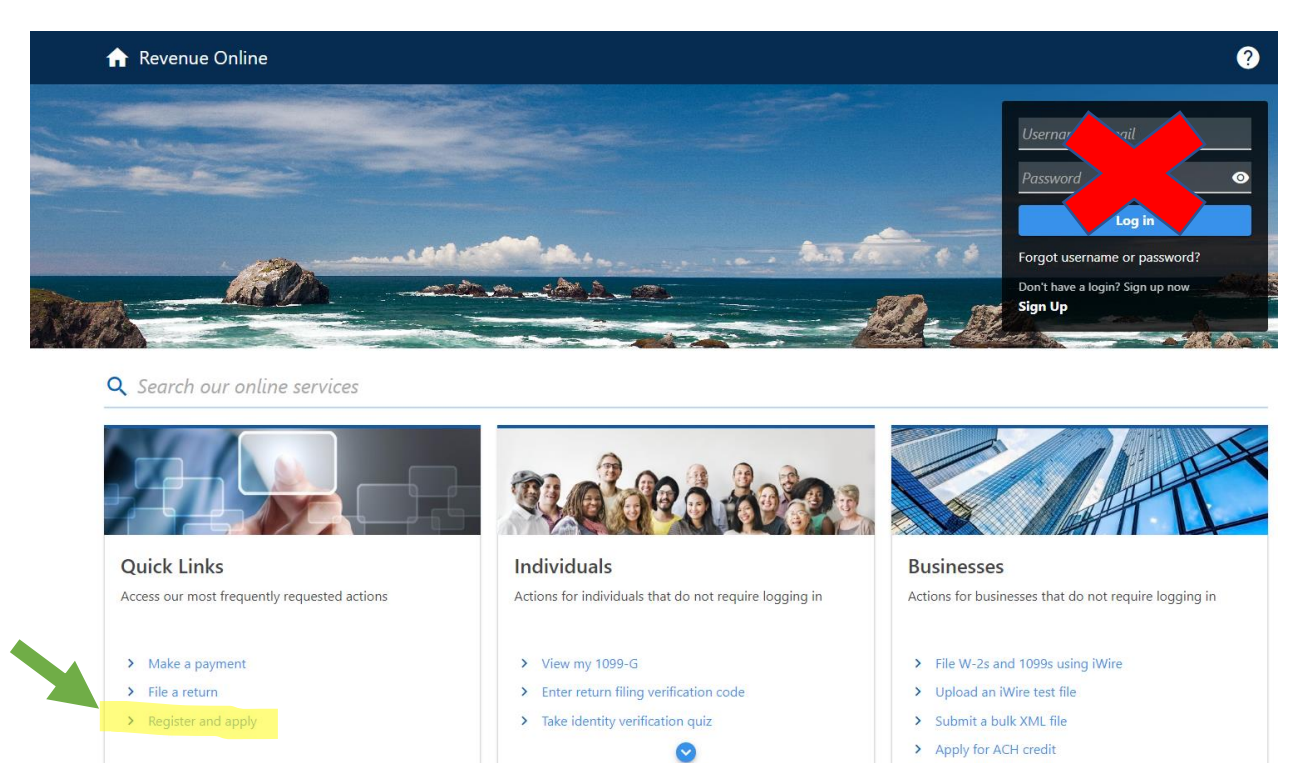

On the next screen, find the **Registrations** section and select **Register for a business tax**.

**Registrations and Applications** 

**Registrations and Applications** 

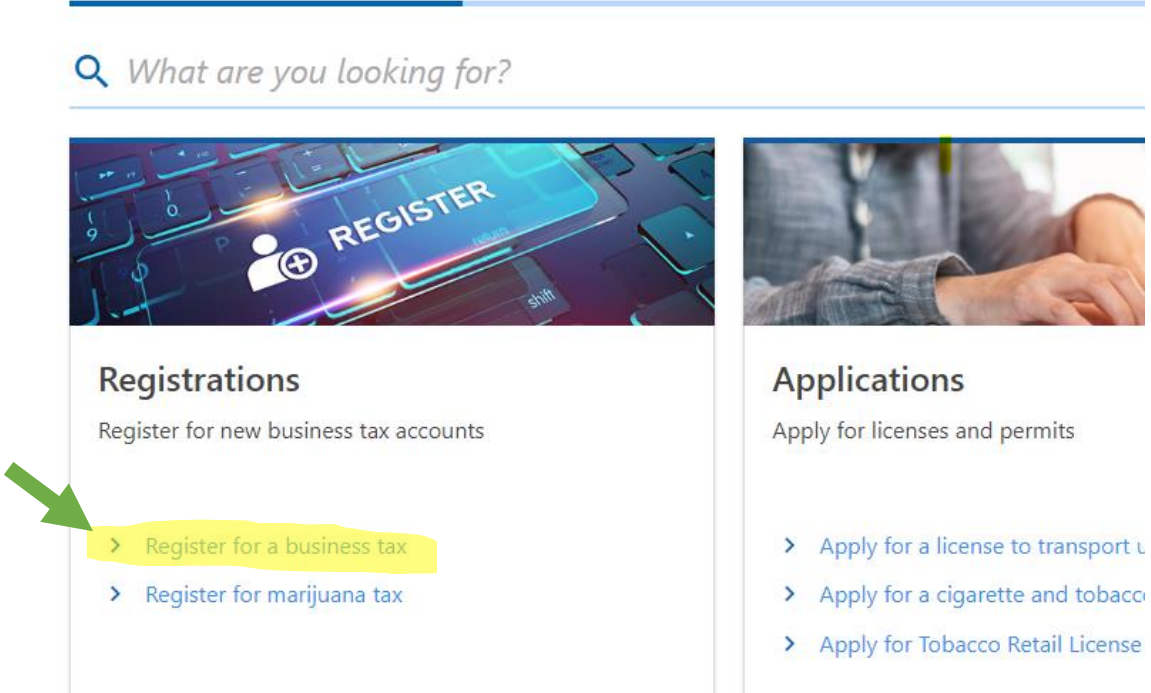

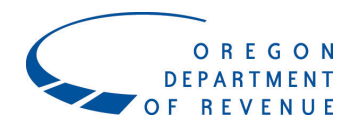

# Then select the **Psilocybin Tax** from the next screen.

#### **Business Tax Registration**

| Registration         Account Selection           Account Selection         Persons or unitary groups with Oregon commercial activity exceeding \$750,000 must register for the Corporate Activity Tay registered and need to make changes to your account information, log in to your ROL account or contact the department. please visit our CAT webpage. | < (CAT). If you've previously                                                                                                    |  |  |  |  |
|----------------------------------------------------------------------------------------------------|----------------------------------------------------------------------------------------------------|--|--|--|--|
| Account Selection Persons or unitary groups with Oregon commercial activity exceeding \$750,000 must register for the Corporate Activity Tay registered and need to make changes to your account information, log in to your ROL account or contact the department. please visit our CAT webpage.                                                          | κ (CAT). If you've previously                                                                                                    |  |  |  |  |
|                                                                                                    | Persons or unitary groups with Oregon commercial activity exceeding \$750,000 must register for the Corporate Activity Tax (CAT). If you've previously<br>registered and need to make changes to your account information, log in to your ROL account or contact the department. If you have additional questions,<br>please visit our CAT webpage. |  |  |  |  |
| Select the accounts you want to register for                                                                                                    |                                                                                                    |  |  |  |  |
| Bicycle Excise Taxable bicycle sales by retailers.                                                                                                    |                                                                                                    |  |  |  |  |
| Corporate Activity Taxable Oregon commercial activity.                                                                                                    |                                                                                                    |  |  |  |  |
| Heavy Equipment Rental Taxable equipment rental by rental providers.                                                                                                    |                                                                                                    |  |  |  |  |
| High Hazard Oil Train Transporting oil by rail in Oregon by owners.                                                                                                    |                                                                                                    |  |  |  |  |
| Psilocybin Tax Psilocybin sales tax.                                                                                                    |                                                                                                    |  |  |  |  |
| PTE-Elective Pass-through Entity Elective Tax.                                                                                                    |                                                                                                    |  |  |  |  |
| Vehicle Privilege New vehicle sales by dealers.                                                                                                    |                                                                                                    |  |  |  |  |
| Vehicle Use New vehicle sales by out-of-state dealers to Oregon                                                                                                    | residents.                                                                                                    |  |  |  |  |

After selecting the Psilocybin Tax type, you will need to complete the applicant information below.

|        | Psilocybin Tax                      |   | Psilocybin sales tax.                                 |            |        |
|--------|-------------------------------------|---|-------------------------------------------------------|------------|--------|
|        | PTE-Elective                        |   | Pass-through Entity Elective Tax.                     |            |        |
|        | Vehicle Privilege                   |   | New vehicle sales by dealers.                         |            |        |
|        | Vehicle Use                         |   | New vehicle sales by out-of-state dealers to Oregon r | esidents.  |        |
|        | Select your applicant type          |   |                                                       |            |        |
|        | Am I a business or an individual? 🧿 |   |                                                       |            |        |
|        | Business                            | ~ |                                                       |            |        |
|        | Legal name<br>ABC HEALTH SERVICES   |   |                                                       |            |        |
|        | ID type                             |   |                                                       |            |        |
|        | Federal Employer ID (FEIN)          | ~ |                                                       |            |        |
|        |                                     |   |                                                       |            |        |
|        | 00 000000                           |   |                                                       |            |        |
|        |                                     |   |                                                       |            |        |
|        |                                     |   |                                                       |            |        |
| Cancel |                                     |   |                                                       | < Previous | Next > |

- Am I a business or an individual?
  - You are an individual if you claim your business income on your federal personal income tax return.
  - $\circ$   $\;$  You are a business if you file a corporation or partnership return.

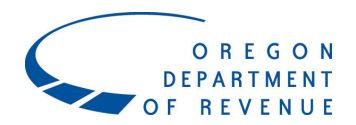

# The following screen will list the items needed to complete the registration process.

Submission

| Registration                      | Requirements                                                                                                    |       |           |      |   |
|-----------------------------------|----------------------------------------------------------------------------------------------------|-------|-----------|------|---|
| Account Selection<br>Requirements | What you need to continue                                                                                                   |       |           |      |   |
|                                   | To complete the registration process, you'll need:                                                                          |       |           |      |   |
|                                   | The mailing address for each account you are registering.                                                                   |       |           |      |   |
|                                   | The date you began selling taxable products.                                                                                |       |           |      |   |
|                                   | • A valid email address <b>or</b> a current Revenue Online login.                                                           |       |           |      |   |
|                                   | Oregon Health Authority issued psilocybin license number                                                                    |       |           |      |   |
|                                   | For questions on how to complete this registration, please call us at 503-945-8100 option 2 or email us at Psilocybin.Help@ | DOR.C | regon.gov |      |   |
|                                   |                                                                                                    |       |           |      |   |
| Cancel                            |                                                                                                    | <     | Previous  | Next | > |

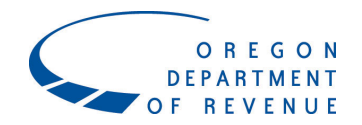

The next section will capture taxpayer information. If you have previously registered or filed with DOR for a different program, some of your information may prepopulate.

| Submission                        |                                                                                                    |                      |             |            |        |
|-----------------------------------|----------------------------------------------------------------------------------------------------|----------------------|-------------|------------|--------|
| Registration                      | Taxpayer Info                                                                                                    |                      |             |            |        |
| Account Selection<br>Requirements | This is the address we have on file for this business. The only way to change this is to contact the Department of Revenue at (503) 378-4988. |                      |             |            |        |
| Taxpayer Info                     | Taxpayer Information                                                                                                    | Taxpayer Information |             |            |        |
|                                   | ABC HEALTH SERVICES                                                                                                    |                      |             |            |        |
|                                   | FEIN<br>22-3334444                                                                                                    |                      |             |            |        |
|                                   | Contact Information                                                                                                    |                      |             |            |        |
|                                   | Contact type                                                                                                    |                      |             |            |        |
|                                   | Business 🗸                                                                                                    |                      |             |            |        |
|                                   | Contact name<br>JAMES DEAN                                                                                                    |                      |             |            |        |
|                                   | Phone type                                                                                                    |                      |             |            |        |
|                                   | Cell Phone ~                                                                                                    |                      |             |            |        |
|                                   | Country                                                                                                    |                      |             |            |        |
|                                   | Country code                                                                                                    |                      |             |            |        |
|                                   | 1                                                                                                    |                      |             |            |        |
|                                   | Area code                                                                                                    |                      |             |            |        |
|                                   | (503)                                                                                                    |                      |             |            |        |
|                                   | Phone number<br>555-5555                                                                                                    |                      |             |            |        |
|                                   | Extension                                                                                                    |                      |             |            |        |
|                                   |                                                                                                    |                      |             |            |        |
|                                   | Mailing Address                                                                                                    |                      |             |            |        |
|                                   | Is the address outside of the United States?                                                                                                  | Yes                  |             |            |        |
|                                   | Street                                                                                                    |                      |             |            |        |
|                                   | 955 CENTER ST NE                                                                                                    |                      |             |            |        |
|                                   | Street 2                                                                                                    |                      |             |            |        |
|                                   | Unit type                                                                                                    |                      | Unit        |            |        |
|                                   |                                                                                                    |                      |             |            |        |
|                                   | SALEM                                                                                                    |                      | OR - OREGON |            |        |
|                                   | ZIP<br>97301-2555                                                                                                    |                      |             |            |        |
|                                   |                                                                                                    |                      |             |            |        |
|                                   |                                                                                                    |                      |             |            |        |
| Cancel                            |                                                                                                    |                      |             | < Previous | Next > |

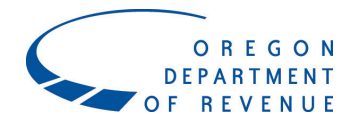

The next section will ask for a list of owners and officers for the business. Click the **Add** button to get started.

\*Please note this screen will be absent if you selected to register as an individual.

| egistration       | Please list all owners and officers for your business. |     |  |
|-------------------|--------------------------------------------------------|-----|--|
| Account Selection |                                                        |     |  |
| Requirements      | To add owners or officers, click Add.                  | Add |  |
| Taxpayer Info     |                                                        |     |  |
| Owners/Officers   |                                                        |     |  |
| Add owner/officer |                                                        |     |  |

You will need to select the owner type.

Submission

- Individual tax entities are specific people who are owners or officers of the business you are registering.
- Business tax entities are any companies that have ownership of the business you are registering.

| Owner/Officer                                                                                                 |
|----------------------------------------------------------------------------------------------------|
|                                                                                                    |
| Owner/Officer Identification                                                                                  |
| ⑦ Individual tax entities are specific people who are owners or officers of the business you are registering. |
| Owner type                                                                                                    |
| Individual Tax Entity                                                                                         |
| ID type                                                                                                    |
| Social Security Number (SSN) 🛛 👻                                                                              |
|                                                                                                    |
| 55-55-555                                                                                                    |
|                                                                                                    |
| Owner/officer does not have a U.S. federal identifier.                                                        |
| Qwner/Officer Information                                                                                     |
| First same                                                                                                    |
|                                                                                                    |
|                                                                                                    |
| Middle name                                                                                                   |
|                                                                                                    |
| Last name                                                                                                    |
| DEAN                                                                                                    |
| Date of birth                                                                                                 |
|                                                                                                    |
|                                                                                                    |
|                                                                                                    |

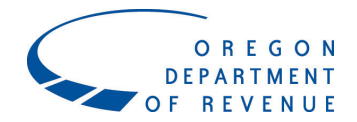

After entering the owner type and ID, you will complete the contact information for this person/entity and indicate their responsibilities.

|         | Owner/Officer Mailing Address                |            |                |                                       |
|---------|----------------------------------------------|------------|----------------|---------------------------------------|
|         | Is the address outside of the United States? |            |                |                                       |
|         | No                                           | Yes        |                |                                       |
|         | Street                                       |            |                |                                       |
|         | 955 CENTER ST NE                             |            |                |                                       |
|         | Street 2                                     |            |                |                                       |
|         |                                              |            |                |                                       |
|         | Unit type                                    |            | Unit           |                                       |
|         |                                              | ×          |                |                                       |
|         | City                                         |            | State          |                                       |
|         | SALEM                                        |            | OR - OREGON    | ~                                     |
|         | ZIP                                          |            |                |                                       |
|         | 97301-2555                                   |            |                |                                       |
|         | Verify A                                     | ddress     |                |                                       |
|         | Address verified                             |            |                |                                       |
|         | Owner/Officer Responsibilities               |            |                |                                       |
|         | Paying taxes                                 |            |                |                                       |
|         | Hiring/firing                                |            |                |                                       |
|         | Determining which creditors to pay           | / first    |                |                                       |
|         | Filing tax returns                           |            |                |                                       |
|         |                                              |            |                |                                       |
|         |                                              | Delete own | ner or officer |                                       |
|         |                                              |            |                |                                       |
| Cancel  |                                              |            |                |                                       |
| Carroer |                                              |            |                | · · · · · · · · · · · · · · · · · · · |

After adding an owner/office, you will be asked if you would like to add more owners or officers.

| Submission        |                                                        |    |
|-------------------|--------------------------------------------------------|----|
| Registration      | Please list all owners and officers for your business. |    |
| Account Selection |                                                        |    |
| Requirements      | Add another owner or officer? Yes No                   |    |
| Taxpayer Info     |                                                        |    |
| Owners/Officers   |                                                        |    |
| DEAN, JAMES       |                                                        |    |
| Add owner/officer |                                                        |    |
|                   |                                                        |    |
|                   |                                                        |    |
| Cancel            | < Previo                                               | us |

If you need to add more owners and officers, you will select **Yes** and enter the same information for each additional owner/officer.

Once you have listed all the owners and officers, you can select **No** to this question and proceed to the next steps of the registration process.

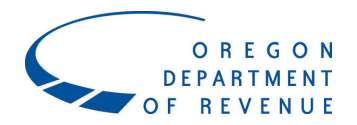

The next screen will have you confirm again that the correct tax account type was selected for registration.

Submission

| Registration      | ^ | Instructions                      |
|-------------------|---|-----------------------------------|
| Account Selection |   |                                   |
| Requirements      |   | Account Registration Instructions |
| Taxpayer Info     |   | Psilocybin Tax                    |
| Owners/Officers   |   |                                   |
| DEAN, JAMES       |   |                                   |
| Add owner/officer |   |                                   |
| Account Info      |   |                                   |
| Instructions      |   |                                   |
|                   |   |                                   |
|                   |   |                                   |
| Cancel            |   | < Previous Next >                 |

For the next section, you will need the date in which you began administering psilocybin, your OHA-issued license number and the business identification number (BIN) **<u>if</u>** the business has employees.

If you have received your OHA-issued license but will not be opening a service center immediately, you may list a future date under the "What date did you begin selling taxable product?"

You can enter different contact information for the Psilocybin Tax account type if it is different than your other accounts.

| bmission          |                                    |                       |                                         |  |
|-------------------|------------------------------------|-----------------------|-----------------------------------------|--|
| Registration      | <ul> <li>Psilocybin Tax</li> </ul> | [                     |                                         |  |
| Account Selection |                                    |                       |                                         |  |
| Requirements      | What date did you begin            | n selling taxable pro | duct?                                   |  |
|                   | 01-Jan-2023                        | i                     |                                         |  |
| laxpayer Info     | OHA License                        |                       |                                         |  |
| Owners/Officers   | 0441224                            |                       |                                         |  |
| DEAN, JAMES       |                                    |                       |                                         |  |
| Add owner/officer | Doing business as                  |                       |                                         |  |
| Account Info      | XYZ MUSHROOMS                      |                       |                                         |  |
| Instructions      | Do you have employees              | 5?                    |                                         |  |
| Psilocybin Tax    | No                                 | Yes                   |                                         |  |
|                   | Is this account contact in         | nformation different  | than your taxpayer contact information? |  |
|                   | No                                 | Yes                   |                                         |  |
|                   | Is this account mailing a          | address different tha | n your taxpayer mailing address?        |  |
|                   | No                                 | Yes                   |                                         |  |

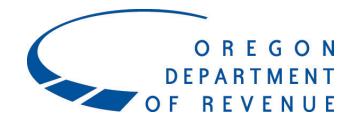

Additionally, you will need to provide the physical location where psilocybin is administered. <u>If you have</u> <u>multiple locations where psilocybin is administered, you will need to submit a registration for **EACH** <u>location</u>.</u>

|        | Physical Location - Enter site location where psilocybin is administered |             |                   |
|--------|--------------------------------------------------------------------------|-------------|-------------------|
|        | Street                                                                   |             |                   |
|        | 955 CENTER ST NE                                                         |             |                   |
|        | Street 2                                                                 |             |                   |
|        | Unit type                                                                | Unit        |                   |
|        | City                                                                     | State       |                   |
|        | SALEM                                                                    | OR - OREGON | ×                 |
|        | ZIP                                                                      |             |                   |
|        | 97301-2555                                                               |             |                   |
|        | Verify Address                                                           |             |                   |
|        | Address verified                                                         |             |                   |
|        |                                                                          |             |                   |
| Cancel |                                                                          |             | < Previous Next > |

The following screens will assist you with setting up an online account or linking your psilocybin account to an existing online account if you already have a login for our portal, Revenue Online.

| Submission        |                                                                           |
|-------------------|---------------------------------------------------------------------------|
| Registration      | ~ Login                                                                   |
| Account Selection |                                                                           |
| Requirements      | Do you have a Revenue Unline account?                                     |
| Taxpayer Info     |                                                                           |
| Owners/Officers   | Third-party access                                                        |
| DEAN, JAMES       | Are you a third party requesting access to the taxpayer being registered? |
| Add owner/officer | No Yes                                                                    |
| Account Info      | Examples - Who should use third-party access? ①                           |
| Instructions      |                                                                           |
| Psilocybin Tax    |                                                                           |
| Revenue Online    |                                                                           |
| Login             |                                                                           |
|                   |                                                                           |
|                   |                                                                           |
| Cancel            | < Previous Next >                                                         |
|                   |                                                                           |
|                   |                                                                           |

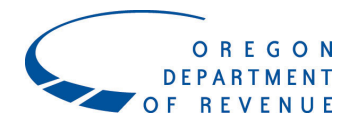

If you have an existing Revenue Online account, you will need to enter your username and password.

| Registration      | Login     |                  |                |  |  |
|-------------------|-----------|------------------|----------------|--|--|
| Account Selection | Daviewski |                  | Online execut? |  |  |
| Requirements      | Do you n  | No               | Yes            |  |  |
| Taxpayer Info     |           |                  |                |  |  |
| Owners/Officers   | [Associa  | ted Login Ca     | ption]         |  |  |
| DEAN, JAMES       | Usernam   | e / Email        |                |  |  |
| Add owner/officer | myema     | myemail@mail.com |                |  |  |
| Account Info      | Password  |                  |                |  |  |
| Instructions      |           | ••               |                |  |  |
| Psilocybin Tax    |           |                  |                |  |  |
| Revenue Online    |           |                  |                |  |  |
| Login             |           |                  |                |  |  |
|                   |           |                  |                |  |  |
|                   |           |                  |                |  |  |
| Cancel            |           |                  |                |  |  |

If you do not have an existing Revenue Online account, the next screen will help you sign up for an online account. You will enter your email, contact information, and choose a password and security question. This will create an online account you can use in the future to file your quarterly Psilocybin Tax returns.

| Registration      | <ul> <li>Sign Up</li> </ul>                                                                                                    |                                                                                                    |  |  |  |  |
|-------------------|----------------------------------------------------------------------------------------------------|----------------------------------------------------------------------------------------------------|--|--|--|--|
| Account Selection |                                                                                                    |                                                                                                    |  |  |  |  |
| Requirements      | Please fill in all of your information to sign up for a Revenue Online account. You must create an account to file returns or make payments. |                                                                                                    |  |  |  |  |
| Taxpayer Info     | Contact Information                                                                                                    | Password and Security Question                                                                                              |  |  |  |  |
| Owners/Officers   | Email - This will be your username.                                                                                                    | Password                                                                                                    |  |  |  |  |
| DEAN, JAMES       | myemail@mail.com                                                                                                    | •••••••••••••••••••••••••••••••••••••••                                                                                     |  |  |  |  |
| Add owner/officer | Verify email                                                                                                    | Verify password                                                                                                    |  |  |  |  |
| Account Info      | nyemail@mail.com                                                                                                    | ••••••••••••                                                                                                    |  |  |  |  |
| Instructions      |                                                                                                    | Password requirements:                                                                                                    |  |  |  |  |
| Psilocybin Tax    | JAMES                                                                                                    | • Must be between 8 to 15 characters in length.                                                                             |  |  |  |  |
| Revenue Online    | Last name                                                                                                    | <ul> <li>Contain both letters and numbers.</li> <li>Use a special character (!, @, #, \$, %, ^, (, ), &amp;, *).</li> </ul> |  |  |  |  |
| Login             | DEAN                                                                                                    | <ul> <li>Have both upper and lowercase letters.</li> <li>Cannot be the same as your username.</li> </ul>                    |  |  |  |  |
| Sign Up           |                                                                                                    | Secret question                                                                                                    |  |  |  |  |
|                   | Cell Phone                                                                                                    | What was vour childhood nicknar                                                                                             |  |  |  |  |
|                   |                                                                                                    |                                                                                                    |  |  |  |  |
|                   | Phone country                                                                                                    | Secret answer                                                                                                    |  |  |  |  |
|                   | USA                                                                                                    |                                                                                                    |  |  |  |  |
|                   | Phone number                                                                                                    | Confirm answer                                                                                                    |  |  |  |  |
|                   | (503) 555-5555                                                                                                    | •••••                                                                                                    |  |  |  |  |

This will create an online account you can use in the future to file your quarterly Psilocybin Tax returns.

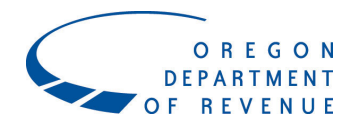

The final screen will have you review some of the core registration information. Once this information has been confirmed, select the **Submit** button to submit the registration.

| Submission        |   |                        |                                      |
|-------------------|---|------------------------|--------------------------------------|
|                   | 7 |                        |                                      |
| Registration      | ^ | Name :                 | ABC MUSHROOMS                        |
| Account Selection |   | ID :                   | **_***5555                           |
| Requirements      |   | Mailing address :      | 955 CENTER ST NE SALEM OR 97301-2555 |
| Taxpayer Info     |   | Account :              | Psilocybin Tax                       |
| Owners/Officers   |   | Taxable sales began :  | 1/1/2023                             |
| DEAN, JAMES       |   | Account address :      | 955 CENTER ST NE SALEM OR 97301-2555 |
| Add owner/officer |   | Revenue Online login : | myemail@mail.com                     |
| Account Info      | ^ |                        |                                      |
| Instructions      |   |                        |                                      |
| Psilocybin Tax    |   |                        |                                      |
| Revenue Online    | ^ |                        |                                      |
| Login             |   |                        |                                      |
| Sign Up           |   |                        |                                      |
| Summary           |   |                        |                                      |
|                   |   |                        |                                      |
| Cancel            |   |                        | < Previous Submit                    |

Once the registration has been successfully submitted, a confirmation number will be provided for your records.

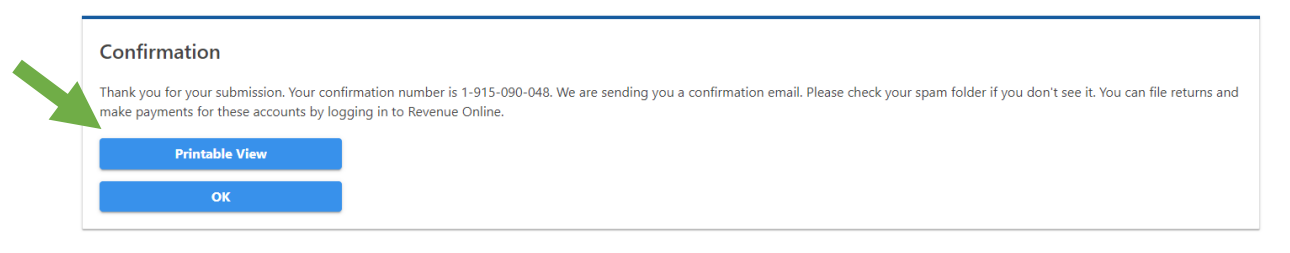

You can select the **Printable View** box to get a printer friendly confirmation page.

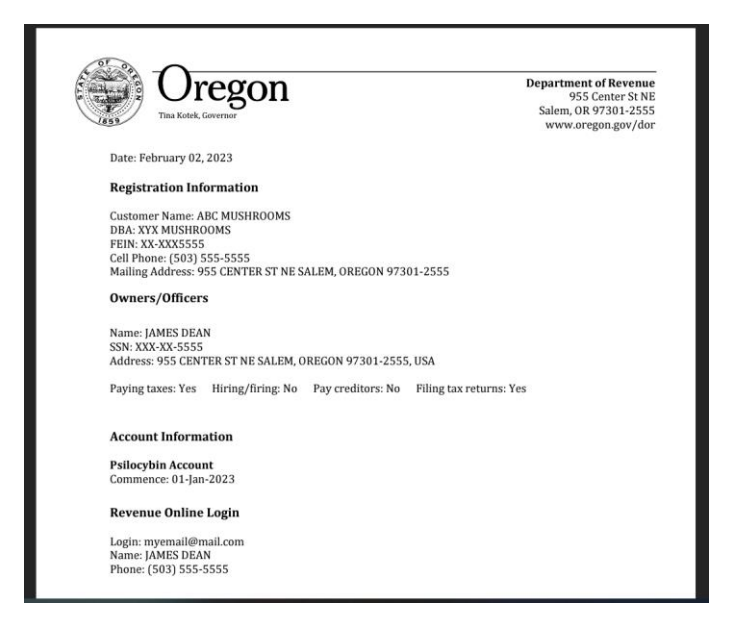

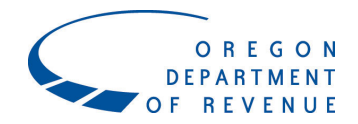

Additionally, an email will be sent confirming your registration submission with the confirmation number.

Please allow 10-14 days for your psilocybin registration to be processed. You'll receive a registration notice with your Psilocybin Tax account ID in the mail once the process is complete.

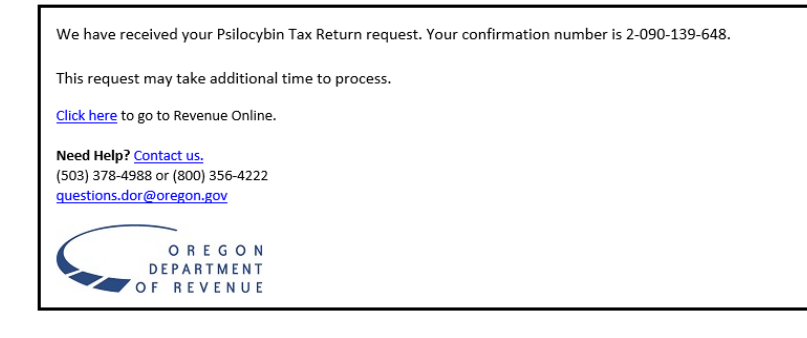